## Instrukcja aktywacji systemu SoftMedica

- Uruchamiamy system SoftMedica Medycyna Pracy i logujemy się na konto administratora: Login: admin Hasło: test
- 2. Wybieramy na górnej belce programu opcję *Narzędzia → Licencja* i klikamy w przycisk *Wczytaj plik licencji*.
- 3. Wskazujemy plik licencji do systemu softmedica (plik license.xml).
- 4. Po wczytaniu pliku licencji, przechodzimy do aktywacji systemu. Aktywacja polega na wprowadzeniu informacji dotyczących jednostki przeprowadzającej badania.
- 5. Wybieramy z górnej belki opcję: *Narzędzia→"Ustawienia* i przyciskamy kombinację klawiszy *Ctrl+t*.
- 6. Kontaktujemy się z działem serwisu SoftMedica (numery dostępne na stronie www.softmedica.pl/kontakt) i podajemy serwisantowi treść z pola *Pytanie*.

Serwisant w celu weryfikacji poprosi o numer licencji, który jest wprowadzony w umowie licencyjnej.

- 7. W pole odpowiedź wprowadzamy treść otrzymaną zwrotnie od serwisanta.
- 8. W nowym oknie uzupełniamy:
  - treść pieczątki nagłówkowej przychodni, która będzie nadrukowana na kartach badań i orzeczeniach. Do dyspozycji jest 7 linii (sekcja nagłówek), przy czym zalecana liczba znaków w jednej linii wynosi do 52 znaków.
  - Miejscowość (miejsce wykonywania badań),
  - oraz pola oznaczone kolorem zielonym (pola obowiązkowe, można wprowadzić znak "." w przypadku gdy nie chcemy podawać wszystkich danych.)

| edica" Oprogramowanie<br>z Kaszubowski<br>holska 4, 89-650 Czersk<br>55-160-32-28<br>PEKAO S.A.<br>1 11111 1111 1111 1111<br>skie<br>cki | Medyczne<br>k                                                                               |
|----------------------------------------------------------------------------------------------------|---------------------------------------------------------------------------------------------|
| Iz Kaszubowski<br>holska 4, 89-650 Czersk<br>55-160-32-28<br>PEKAO S.A.<br>1 1111 1111 1111 1111<br>skie<br>cki                          | 1111                                                                                        |
| holska 4, 89-650 Czersk<br>55-160-32-28<br>PEKAO S.A.<br>1 11111 1111 1111 1111<br>skie<br>cki                                           | 1111                                                                                        |
| PEKAO S.A.<br>1 1111 1111 1111 1111<br>skie<br>cki                                                                                       | 1111                                                                                        |
| PEKAO S.A.<br>1 1111 1111 1111 1111<br><<br>skie<br>skie                                                                                 | 1111                                                                                        |
| PEKAO S.A.<br>11 1111 1111 1111 1111<br>K<br>skie<br>cki                                                                                 | 1111                                                                                        |
| PEKAO S.A.<br>1 1111 1111 1111 1111<br><<br>skie<br>cki                                                                                  | 1111                                                                                        |
| PEKAO S.A.<br>11 1111 1111 1111 1111<br>K<br>skie<br>cki                                                                                 | 1111                                                                                        |
| PEKAO S.A.<br>1 1111 1111 1111 1111<br><<br>skie<br>cki                                                                                  | 1111                                                                                        |
| PEKAO S.A.<br>1 1111 1111 1111 1111<br><<br>skie<br>cki                                                                                  | 1111                                                                                        |
| PEKAO S.A.<br>11 1111 1111 1111 1111<br>skie<br>cki                                                                                      | 1111                                                                                        |
| PEKAO S.A.<br>1 1111 1111 1111 1111<br><<br>skie<br>cki                                                                                  | 1111                                                                                        |
| 1 1111 1111 1111<br><<br>skie<br>cki<br>d                                                                                                | 1111                                                                                        |
| skie<br>cki                                                                                                    |                                                                                             |
| skie<br>cki                                                                                                    |                                                                                             |
| cki<br>d                                                                                                    |                                                                                             |
| 4                                                                                                    |                                                                                             |
|                                                                                                    |                                                                                             |
| ska                                                                                                    |                                                                                             |
|                                                                                                    | Nr lokalu                                                                                   |
| l .                                                                                                    | Poczta                                                                                      |
| ledica" Oprogramowanie                                                                                                    | Medyczne                                                                                    |
|                                                                                                    |                                                                                             |
| D SKARBOWY W CHOJ                                                                                                    | JNICACH                                                                                     |
| 0-32-28                                                                                                    |                                                                                             |
| 8713                                                                                                    |                                                                                             |
|                                                                                                    |                                                                                             |
| 39 17                                                                                                    |                                                                                             |
| @softmedica.pl                                                                                                    |                                                                                             |
|                                                                                                    |                                                                                             |
|                                                                                                    |                                                                                             |
|                                                                                                    |                                                                                             |
|                                                                                                    | dica Oprogramowanie<br>SKARBOWY W CHO.<br>032-28<br>713<br>39 17<br>39 17<br>Qsoftmedica.pl |

9. Na końcu klikamy "Zapisz".